## ИНФОРМАЦИЯ О ПРОГРАММНОМ ПРОДУКТЕ АРРТАЅК

| 1. ФУНКЦИОНАЛЬНЫЕ ХАРАКТЕРИСТИКИ И ОПИСАНИЕ          |      |
|------------------------------------------------------|------|
| ПРОДУКТА                                             | 2    |
| 2. УСТАНОВКА ПРОГРАММНОГО ОБЕСПЕЧЕНИЯ                | . 30 |
| 3. ЭКСПЛУАТАЦИЯ ПРОГРАММНОГО ОБЕСПЕЧЕНИЯ             | . 31 |
| 4. ЛИЦЕНЗИЯ НА ИСПОЛЬЗОВАНИЕ СЕРВИСА; АУТЕНТИФИКАЦИЯ | [    |
| ЛИЧНОСТИ                                             | . 34 |
| 5. УСТРАНЕНИЕ НЕИСПРАВНОСТЕЙ В ХОДЕ ЭКСПЛУАТАЦИИ ПО. | . 36 |
| 6. ХАРАКТЕРИСТИКИ И СИСТЕМНЫЕ ТРЕБОВАНИЯ             | . 37 |

## 1. <u>ФУНКЦИОНАЛЬНЫЕ ХАРАКТЕРИСТИКИ И ОПИСАНИЕ</u> <u>ПРОДУКТА</u>

Apptask — профессиональное управление проектами Программное обеспечение для учета рабочего времени сотрудников со скриншотами, отчетами и автоматическими платежами. CRM система позволяет управлять проектами по Scrum и вести учет рабочего времени.

## Особенности продукта и возмонжости:

- 1. Учёт рабочего времени.
- Составление отчетов. Подробное и глубокое погружение в данные о производительности.
- 3. Геоданные. GPS трекинг мобильных устройств и ноутбуков для повышения эффективности работы.
- 4. Настоящий Agile. Визуализируйте рабочий процесс с Kanban, создавайте Scrum спринты.
- 5. Функциональная доска задач.
- 6. Синхронизация доски и трекера
- 7. Мониторинг. Отслеживайте приложения, URL- адреса, процент активности и многое другое.
- Планирование команды. Удобное онлайн-расписание и отслеживание посещаемости.

### Создание и работа с организацией/учетной записью

### ШАГ 1

Щелкните раскрывающееся меню организации в правом верхнем углу экрана, затем щелкните Добавить компанию

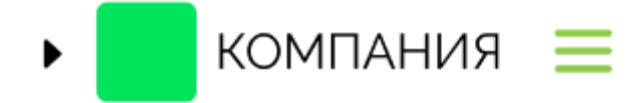

## ШАГ 2

Щелкните Создать новую организацию.

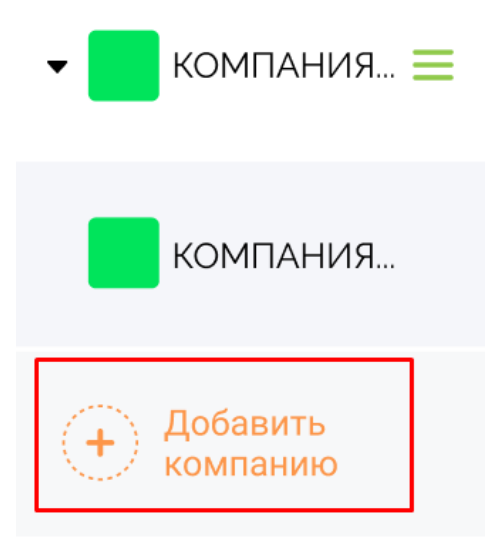

и перейдите в раздел "создать новую компанию"

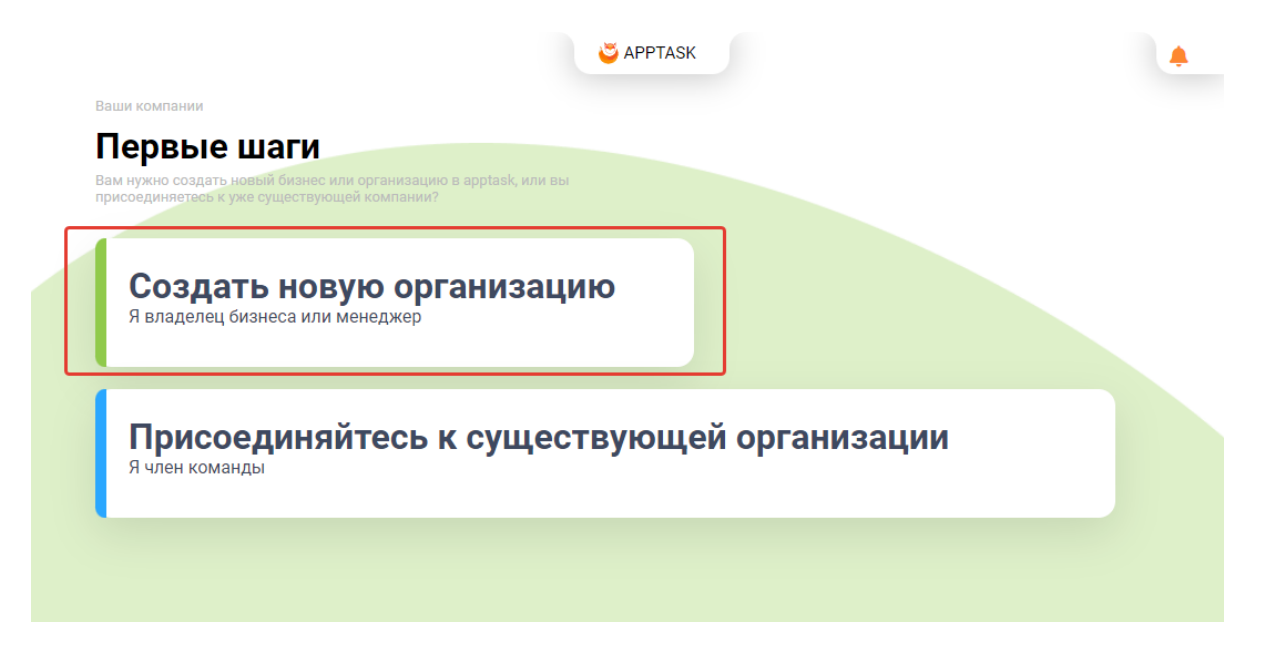

## ШАГ 3

Укажите название компании, корпоративную почта, адрес, валюту, временную зона и добавьте логотип:

| • Изменение<br>времени | С АРРТАSK Настройки компании                                                                                    | <b>1</b> |
|------------------------|----------------------------------------------------------------------------------------------------|----------|
| 🗯 Календарь            | Настройки компании<br>Укажите название вашей компании, ее адрес и логотип.<br>Валюта расчетов нужив для отчетов |          |
| 🕲 Сводка               |                                                                                                    |          |
| 🗙 Мои проекты          | Компания                                                                                                    |          |
| 🕂 Настройки 👻          | НАЗВАНИЕ                                                                                                    |          |
| 🏜 Пользователи         |                                                                                                    |          |
| 🏳 Проекты 🔻            | Адрес                                                                                                    |          |
| 🗠 Активные             |                                                                                                    |          |
| 🖬 Архив                | + Добавить логотип<br>Размер не более 2mb                                                                       |          |
| 🛛 Общие 🗸              | RUB   Российский рубль         •           временная зона         •                                             |          |
| 🔯 Трекинг              | (UTC+03:00) Москва, Санкт-Пет •                                                                                 |          |

Затем вы сохраняете внесенные вами изменения, нажимая кнопку « Сохранить » внизу страницы.

## ШАГ 4

Затем создайте свой первый проект, щелкните на мои проекты и после новый проект

| ► <sup>♥</sup> COMPANY     | ≡ | проекты<br>Мои проекты                |   |                    |             |
|----------------------------|---|---------------------------------------|---|--------------------|-------------|
| Andrey<br>Paly<br>Владелец | • | все ваши проекты на одной<br>странице |   |                    |             |
| О Трекинг                  | • | Найти проект                          | q | (+) Создать проект | Все проекты |
| 🗙 Мои проекты              |   |                                       |   |                    |             |

Теперь ваша организация готова к использованию.

### • Как отредактировать название организации

Вы можете отредактировать / изменить название своей организации, выполнив следующие действия:

ШАГ 1

Вы можете изменить название своей организации, перейдя в **Меню** организаций » в левом верхнем углу экрана.

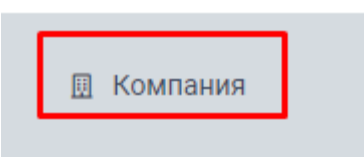

ШАГ 2

В поле Название компании введите новое название своей организации

| 🗙 Мои проекты  | Настройки / Общие / Настройки компании                                                                          |
|----------------|----------------------------------------------------------------------------------------------------|
| 🕂 Настройки 👻  | Настройки компании<br>Укажите название вашей компании, ее адрес и логотип.<br>Валюта расчетов нужна для отчетов |
| 🄹 Пользователи | НАЗВАНИЕ                                                                                                    |
| 🗅 Проекты 🔻    | Му Сотрану<br>Корпоративная почта                                                                               |
| 🗠 Активные     | введите с-тпан<br>Адресс<br>Укажите адрес вашей организации                                                     |
| 🖬 Архив        |                                                                                                    |
| 🛛 Общие 🗸      | + Добавить логотип<br>Размер не более 2mb                                                                       |
| 🔯 Трекинг      | Не задано<br>временная зона                                                                                     |
| 🜲 Роли         | (UTC) Coordinated Universal Time                                                                                |
| 🖩 Компания     |                                                                                                    |

Затем вы сохраняете внесенные вами изменения, нажимая кнопку « Сохранить » внизу страницы.

|                | Настройки / Общие / Настройки компании                                                                         |
|----------------|----------------------------------------------------------------------------------------------------|
| 🕂 Настройки 👻  | Настройки компании<br>Укажите название вашей компании, ее адрес и логотип.<br>Валюта расчетов кужи для отчетов |
| 🔹 Пользователи | НАЗВАНИЕ                                                                                                    |
| 🏳 Проекты 🔻    | Му Сотрану<br>Корпоративная почта                                                                              |
| 🗠 Активные     | рведине с-тыві<br>АдРЕСС<br>Укажите адрес вашей организации                                                    |
| Архив          |                                                                                                    |
| 🛛 Общие 🗸      | + Добавить логотип<br>Размер не более 2mb                                                                      |
| 🛤 Трекинг      | Не задано •<br>временная зона                                                                                  |
| 🌲 Роли         | (UTC) Coordinated Universal Time                                                                               |
| 🖩 Компания     |                                                                                                    |

Доски задач

- Описание элементов доски задач
- Детальная карточка задачи
- Настройки доски
- Спринты

Спринты позволяют сосредоточить внимание на задачах, требующих немедленных действий. Он также позволяет одновременно создавать проекты и планировать свою неделю. Спринты также помогают членам команды оставаться в курсе и сосредоточивать внимание на главных приоритетах.

С помощью Sprints вы можете установить определенные периоды спринта в неделях, когда задача или группа задач должны быть выполнены. Добавление существующих задач в Sprints позволит вам узнать, каким задачам нужно уделять приоритетное внимание еженедельно.

Если вы знакомы с методологиями Scrum или Agile или используете их в настоящее время, то, скорее всего, вы знаете, насколько ценными могут быть спринты для повышения эффективности и результативности вашего процесса управления проектами.

## Отчеты

### • Отчеты по электронной почте

Вы можете легко отправлять созданные отчеты на любой адрес электронной почты. Для этого выполните следующие действия:

Чтобы отправить отчеты Apptask по электронной почте, нажмите «Отчеты» в меню боковой панели, затем выберите отчет, например «Общий отчет»

| APPFOX.RU              | ≡ | трение / Окраницати<br>Скриншоты                                                                                         |                | *                       |
|------------------------|---|----------------------------------------------------------------------------------------------------|----------------|-------------------------|
| Andrey<br>Paly<br>_Dev | 6 |                                                                                                    |                |                         |
| О Трекинг              | • | Сб. Июнь, 12, 2021                                                                                                    | Добавить время | Отправить на email      |
| 🖵 Скриншоты            |   |                                                                                                    |                |                         |
| 🖺 Отчёты               | • | провкт соттеудник уревень активности часовой пояс отоблажать<br>Все проекты   Andrey Paly Sergeevih  Bce  Appfox.ru (+3) | CYMMA<br>0₽    | общее время<br>00:00:00 |

• Отчеты редактирования времени вручную

Отчет «Изменения времени вручную» содержит сводную информацию о том, какие пользователи внесли изменения в свое отработанное время. В отчете будет указано, какие действия были выполнены: добавление времени, редактирование или удаление. Это позволяет владельцам организации отслеживать, какое время было изменено в организации, в одном центральном отчете.

| ▶ ♥ APPFOX.RU       | Трекинг / Отчетность / Отчет о ручном из<br>Отчет о ручном и | менении времени<br>ІЗМЄНЕН  | ии вр    | еме   | ни             |            |             |          |                   |          |                                                                                                    |             | ٠                           |
|---------------------|--------------------------------------------------------------|-----------------------------|----------|-------|----------------|------------|-------------|----------|-------------------|----------|----------------------------------------------------------------------------------------------------|-------------|-----------------------------|
| •                   | · · · · · · · · · · · · · · · · · · ·                        |                             |          |       |                |            |             |          |                   |          |                                                                                                    |             |                             |
| О Трекинг -         | Ср, Июнь, 16, 2021 - Ср, Июнь, 1                             | 5, 2021 💼                   | Сегодня  | Вчера | За 7 дней      | Прошлая не | еделя Это   | т месяц  | Прошлый месяц     | Все врем | я                                                                                                    |             | Фильтры                     |
| 🖵 Скриншоты         |                                                              |                             |          |       |                |            |             |          |                   |          | часов удалено<br>00:44:03                                                                                                    |             | часов добавлено<br>03:15:00 |
| 🛢 Отчёты 🔻          |                                                              |                             |          |       |                |            |             |          |                   |          |                                                                                                    |             |                             |
| 🗠 Общий             | Участники † <del>Г</del>                                     | Проект 🎼                    | Действие | tF    | Промежуток     | времени 17 | Изменение в | ремени 🎼 | Комментарий 🎼     |          | Изменено Т                                                                                                    | Сумма 🎼     | Время<br>изменения †∓       |
|                     | Изменения от 16.06.2021                                      |                             |          |       |                |            | 03:59:03    |          |                   |          |                                                                                                    | 1370 P      |                             |
| 🛱 Недельный         | •                                                            |                             | Удален   |       | 16.06.2021 14: | 10 - 14:10 | -00:00:37   |          |                   |          | -                                                                                                    | 5₽          | 15:22                       |
|                     | •                                                            |                             | Удален   |       | 16.06.2021 13: | 26 - 13:30 | -00:03:05   |          |                   |          | Name Agencies                                                                                                    | 29₽         | 15:20                       |
| 🔮 Зарплатный        | 6                                                            |                             | Добавлен |       | 16.06.2021 14: | 47 - 15:40 | +00:53:00   |          | Пруфы потерянного | врем     | And the Constant of Constant                                                                                                    | 200₽        | 14:10                       |
| • Изменение времени | •                                                            | Analana 1<br>Analan<br>Sata | Удален   |       | 16.06.2021 13: | 00 - 13:03 | -00:03:09   |          |                   |          | 1-100 - 100 - 100 | 16 <i>₽</i> | 13:15                       |

Отчет "Время редактирования вручную".

Чтобы разрешить или запретить пользователям изменять (добавлять / редактировать) время, посетите настройку « Изменить время» в вашей организации.

Обратите внимание, что у пользователей всегда будет возможность удалить свои собственные записи времени. Когда записи времени удаляются, снимки экрана и уровни активности навсегда удаляются с сервера и не могут быть восстановлены.

Вы можете выбирать из множества настраиваемых фильтров, таких как **диапазоны дат, проекты, задачи, действия, участники** и **изменено**. В отчете будет отображаться информация на основе выбранных вами фильтров.

Отчет о ручном изменении времени

| Ср, Июнь, 16, 2021 - С  | Ср, Июнь, 16, 2021 📋                                                                                                    | Сегодня Вчера           | За 7 дней Прошлая н      | неделя Этот месяц    | Прошлый месяц       | Все время 🔹               |         | Фильтры                     |
|-------------------------|----------------------------------------------------------------------------------------------------|-------------------------|--------------------------|----------------------|---------------------|---------------------------|---------|-----------------------------|
|                         |                                                                                                    |                         |                          |                      |                     | часов удалено<br>00:44:03 |         | часов добавлено<br>03:15:00 |
| Участники †≓            | Проект 17                                                                                                    | Действие 1 <del>7</del> | Промежуток времени †     | Изменение времени 17 | Комментарий ৗ       | Изменено 17               | Сумма†≓ | Время<br>изменения 1₽       |
| Изменения от 16.06.2021 |                                                                                                    |                         |                          | 03:59:03             |                     |                           | 1370₽   |                             |
| •                       | 10000                                                                                                    | Удален                  | 16.06.2021 14:10 - 14:10 | -00:00:37            |                     | -                         | 5₽      | 15:22                       |
| •                       | 1000                                                                                                    | Удален                  | 16.06.2021 13:26 - 13:30 | -00:03:05            |                     | Magness Toposson          | 29₽     | 15:20                       |
| 6                       | 1                                                                                                    | Добавлен                | 16.06.2021 14:47 - 15:40 | +00:53:00            | Пруфы потерянного в | врем                      | 200₽    | 14:10                       |
| •                       | Annalise and Annalise and Annal | Удален                  | 16.06.2021 13:00 - 13:03 | -00:03:09            |                     | Respected Torona          | 16₽     | 13:15                       |

После применения диапазона дат и фильтров ваш отчет будет создан автоматически. В отчете будут отображаться следующие столбцы:

- 1. Имя участника
- 2. Название проекта
- 3. Действие
- 4. Промежуток времени
- 5. **Период изменения** время начала и окончания добавленного / отредактированного / удаленного временного блока.
- 6. Изменение времени разница между исходным и измененным временем. Если пользователь добавил один час, вы увидите 1:00:00.
- 7. Причина причина, указанная пользователем для изменения.
- 8. Кем изменено пользователем, изменившим время.
- 9. Сумма
- 10. Изменено на дату время редактировал.
- Зарплатный отчет

Зарплатный отчет нужен для лучшего управления рабочим графиком сотрудников.

## ШАГ 1

Чтобы получить доступ к зарплатному отчету, перейдите на вкладку Отчеты », затем нажмите «Зарплатный».

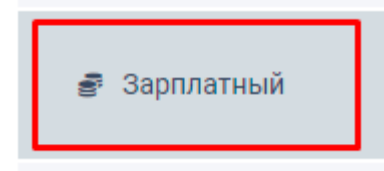

## ШАГ 2

Щелкните календарь, чтобы выбрать дату, в которой будут представлены данные, которые вы хотите просмотреть.

| ▶ ♥ APPFOX.RU | Трекинг / Отчетность / Зарплатный отчет<br>Зарплатный отчет |                                        |                   | *                       |
|---------------|-------------------------------------------------------------|----------------------------------------|-------------------|-------------------------|
| •             | •                                                           |                                        |                   |                         |
| О Трекинг 🗸   | Ср. Июнь, 16, 2021 - Ср. Июнь, 16, 2021 💼 Сегодня           | Вчера За 7 дней Прошлая неделя Этот ме | сяц Прошлый месяц | Фильтры                 |
| 🖵 Скриншоты   |                                                             |                                        | РАБОТНИКОВ<br>104 | зарплата<br>130480,00 ₽ |
| 🖁 Отчёты 👻    | Участники 17                                                | Оплата 17                              | Время †₹          | Сумма 17                |
| 🗠 Общий       | •                                                           | Tracast 107                            | 07:40:03          | 2606,00 ₽               |
| Недельный     | 0                                                           | Transmit 1917                          | 08:02:22          | 3199,00₽                |
|               | 9                                                           | Transact 1924                          | 03:01:13          | 598,00₽                 |
| 💣 Зарплатный  | 4                                                           | Research 2014                          | 05:23:36          | 1380,00₽                |

## ШАГ 3

Нажмите кнопку «Фильтры» чтобы отфильтровать отчет по участникам или их статусу посещения.

| • 💙 APPFOX.RU 🗏 | треми / Отматность / Зарлиатный отмат 🍂                                                                                                 |
|-----------------|----------------------------------------------------------------------------------------------------|
| •               |                                                                                                    |
| • Трекинг •     | Ср. Июнь, 16, 2021 — Ср. Июнь, 16, 2021 📋 Сегодня Внера За 7 дней Прошлая неделя Этот месяц Прошлый месяц Фильтры                       |
| 🖵 Скриншоты     | РАБОТНИКОВ ЗАРПЛАТА<br>104 130480,00 ₽                                                                                                  |
| 🛢 Отчёты 👻      |                                                                                                    |
| 🗠 Общий         | Visicitianori (F         Unitati (F         Eperant (F         Cymma (F           Indexcession 340 P         07.40.03         2656,00 P |
| 🖨 Недельный     | O No4acoaoki 398 P 08.02.22 3199,00 P                                                                                                   |
| 🛃 Зарплатный    | Почасовой: 198 P         03:01:13         596,00 P           Почасовой: 256 P         05:23:36         1380.00 P                        |
|                 |                                                                                                    |
|                 | *                                                                                                    |
|                 |                                                                                                    |
|                 | ФИЛЬТР                                                                                                    |
|                 | ПРОЕКТ                                                                                                    |
|                 | Все проекты                                                                                                    |
|                 | РОЛЬ                                                                                                    |
|                 | Все роли                                                                                                    |
|                 | сотрудник                                                                                                    |
|                 | Все сотрудники                                                                                                    |
|                 | Применить Очистить                                                                                                    |

## Проекты

#### • Как изменить роли в организации и проекте

У Apptask есть разные роли участников, чтобы вы могли гибко вести свой бизнес. Изменение ролей членов вашей группы для каждого проекта и организации позволяет вам выбрать, какой уровень доступа они имеют для каждой из ваших организаций или проектов. Владельцы и менеджеры организаций должны быть участниками проекта только в том случае, если они хотят отслеживать время до указанного проекта, по умолчанию у них есть доступ ко всем проектам и пользователям.

# Изменение роли пользователя в организации

## ШАГ 1

Вы можете изменить организацию и роль в проекте, перейдя на страницу **участников**. Убедитесь, что вы выбрали правильную организацию в правом верхнем углу страницы.

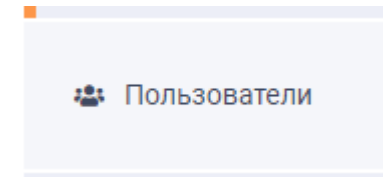

## ШАГ 2

Если в вашей компании много сотрудников, вы можете легко использовать поле « Поиск участников» или применить фильтры для отслеживания ролей и времени .

|                | Настройки / Пользователи                                |
|----------------|---------------------------------------------------------|
| 🕂 Настройки 👻  | Пользователи<br>1 из 1 сотрудников активны 🖲            |
| 🎂 Пользователи |                                                         |
| 🏳 Проекты 🔻    | Все пользователи Запросы в компанию Приглашения         |
| 🗠 Активные     | Понох Q Все рояхи Ф Все рояхи Ф Тригласить пользователя |

## ШАГ 3

Ниже вы увидите столбец **Роль**. Выбор роли в раскрывающемся списке «Роль» позволяет изменить роль пользователя на уровне организации.

Роли сотрудника применяется только к выбранному сотруднику.

Настройки / Пользователи

# Пользователи

4 из 4 сотрудников активны 🕕

| Все пользователи | Запросы в компанию | Приглашения |          |
|------------------|--------------------|-------------|----------|
|                  |                    | РОЛИ        | П        |
| Поиск            | Q                  | Все роли    | •        |
| Участники F      |                    | Роли 1₽     | Проект ৗ |
|                  |                    | _Dev 🖉      | 2        |
| -                |                    | Сотрудн     | ик       |
|                  |                    | Сотруд _Dev | 0        |

# Изменение ролей на проекте

ШАГ 1

Роли проекта также можно изменить на странице любого проекта.

| 🖵 Скриншоты                               | Проекты                                  |                  | × |
|-------------------------------------------|------------------------------------------|------------------|---|
| 🛢 Отчёты 🔻                                | Мои проекты                              | УЧАСТНИКИ И РОЛИ |   |
| 🗠 Общий                                   | все ваши проекты на однои странице       |                  |   |
| <b>ظ</b> Недельный                        | наити проект                             |                  |   |
| 🔮 Зарплатный                              | A Apptask<br>Andrey Paly Sergeevih       |                  |   |
| <ul> <li>Изменение<br/>времени</li> </ul> | Доска Репозиторий                        |                  |   |
| 🗙 Мои проекты                             | 1 111213<br>Вячеслав Богаткин Алексеевич |                  |   |
| 🕂 Настройки 👻                             | Доска Репозиторий                        |                  |   |

Просто нажмите На нужный проект в левом меню или на проект странице проектов, для

которого вы хотите изменить роли пользователей.

## ШАГ 2

| РИГЛАСИТ    | P HOUP30BALEU | Я |
|-------------|---------------|---|
| ОЛЬЗОВАТЕЛИ |               |   |
|             |               | • |
|             |               |   |
| )ЛЬ         |               |   |
|             |               | • |

Нажмите на **плюс** в верхней части экрана, вы можете ввести имя участника в текстовые поля, выбрав их роль в проекте из раскрывающегося списка « **Роль**». Это вариант быстрого редактирования.

Так же вы можете редактировать текущую роль сотрудника наведя на него курсором мышки и выбрав его текущую роль, она отмечена зеленым цветом

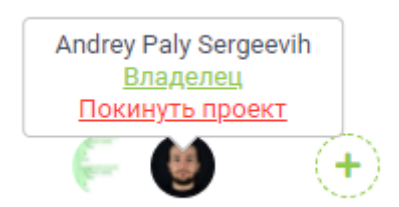

#### • Как удалить проект?

#### вопрос:

Можно ли удалить проект? В чем разница между архивированием и удалением проекта?

#### **OTBET:**

В настоящее время проекты нельзя удалить, а можно только заархивировать. Apptask рассматривает проекты архивации как их удаление. Однако вы все равно можете получить к ним доступ и восстановить, если у вас когда-нибудь возникнет такая необходимость в будущем.

# Как я могу заархивировать проект?

Щелкните Панель управления > Проекты на левой боковой панели. Нажмите кнопку « *Действия*» рядом с проектом, который хотите заархивировать,

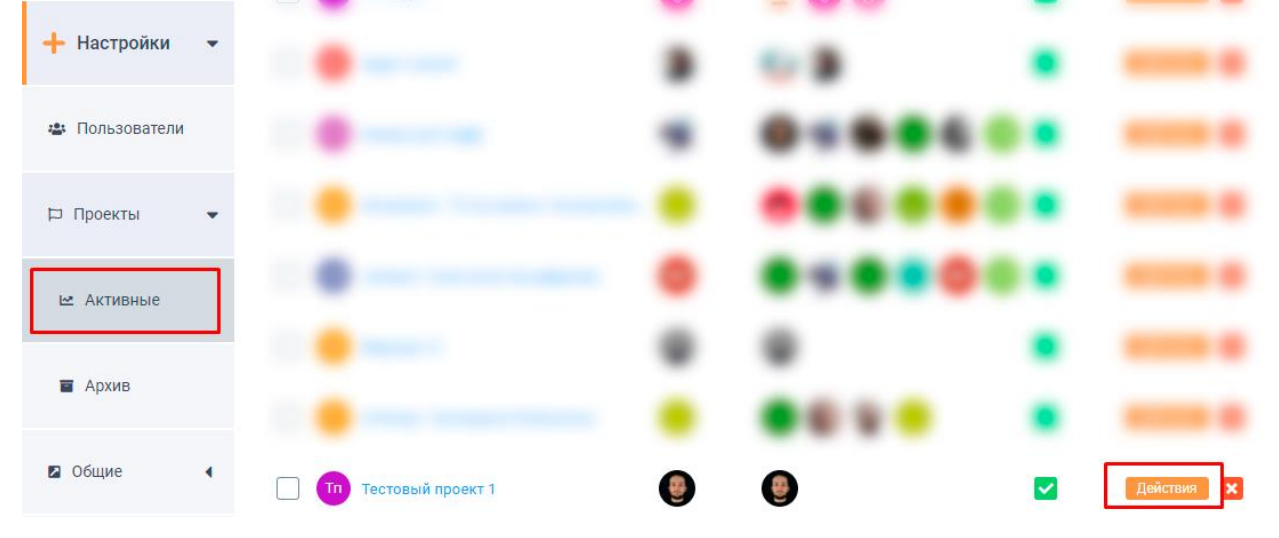

затем нажмите « *Архивировать проект*». Здесь вам нужно подтвердить это, нажав на « *Архив*».

|                                       | ×                                                |                          |             |
|---------------------------------------|--------------------------------------------------|--------------------------|-------------|
| название проекта<br>Тестовый проект 1 |                                                  |                          |             |
| ОПИСАНИЕ ПРОЕКТА                      |                                                  |                          |             |
| Тестовый проект 1                     |                                                  |                          |             |
|                                       |                                                  |                          |             |
| менеджер                              |                                                  |                          |             |
| Выберите менеджера 4                  |                                                  |                          |             |
| Andrey Paly Ser                       |                                                  |                          |             |
|                                       |                                                  |                          |             |
| клюнировать проект                    | 1                                                |                          |             |
| Перенести в архив                     |                                                  |                          |             |
| Сохранить Очистить                    |                                                  |                          |             |
|                                       |                                                  |                          |             |
|                                       |                                                  |                          |             |
| _                                     |                                                  |                          |             |
|                                       |                                                  |                          |             |
| Вы уверены что                        | о хотите архивировать проект Тестовый проект 1 ? | <u>Перенести в архив</u> | <u>Отме</u> |
|                                       |                                                  |                          |             |
|                                       |                                                  |                          |             |

# Как я могу восстановить проект?

Заархивированные проекты можно восстановить, перейдя на вкладку « **Проекты**»> «**Архивные** », затем рядом с названием проекта нажмите « *Действия*» , « *Восстановить проект*» .

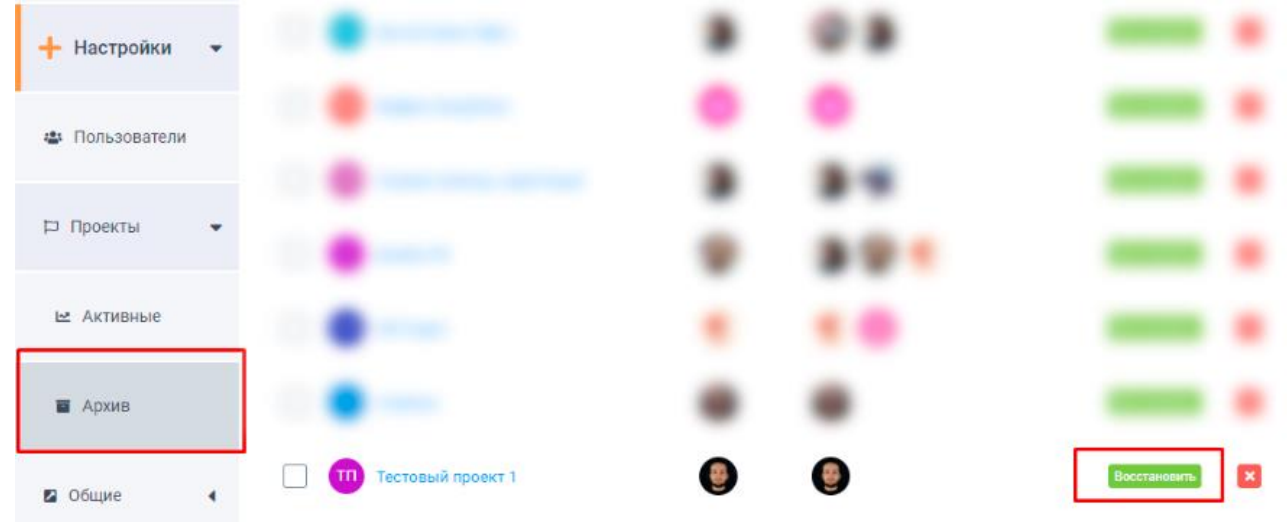

#### • Где я могу увидеть свои заархивированные проекты?

Заархивированные проекты доступны на странице "Проекты" и при необходимости могут быть восстановлены.

## ШАГ 1

Щелкните страницу " **Проекты**" на левой боковой панели, а затем щелкните вкладку " **Архивные** " вверху страницы, чтобы получить доступ к своим проектам. Чтобы восстановить свои проекты, просто нажмите кнопку «Действия» рядом с названием проекта и выберите «Восстановить проект».

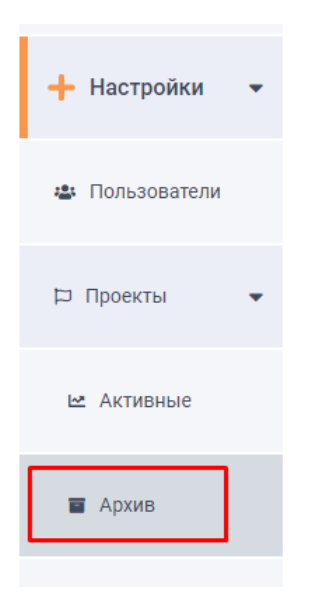

• Как отредактировать название и описание проекта

## ШАГ 1

На панели инструментов перейдите к проектам.

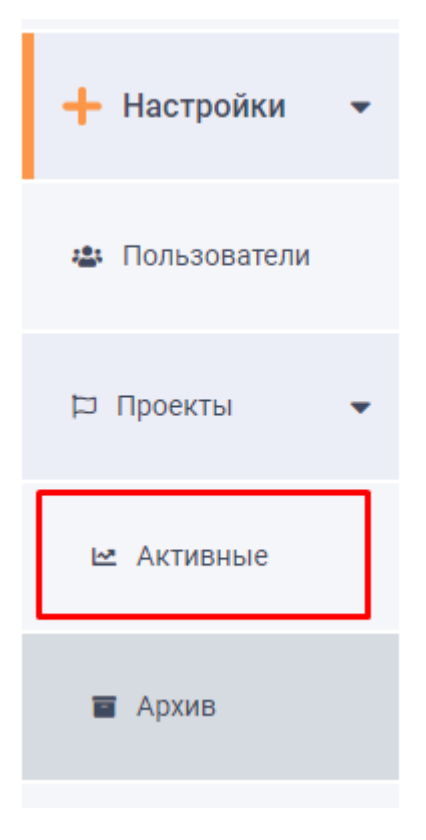

Нажмите кнопку «Действия» справа от проекта, который вы хотите отредактировать, а затем нажмите «Изменить проект» в раскрывающемся списке.

| 🗠 Активные       |                         | *          | 🕲 🦏 🕲 🎯 🥼 💿   | Действия 🗙 |
|------------------|-------------------------|------------|---------------|------------|
| 🖀 Архив          | 🗌 🙆 indee Talans Santa. |            | 🔊 🚭 🐑 😌 🙂 📀   | Действия 🗙 |
| 🛚 Общие 🕢        |                         | <b>(7)</b> | 6) 🦓 60 🐷 🌚 🔞 | Действия 🗙 |
|                  |                         | ٩          | ٢             | Действия 🗙 |
| • Скачать клиент |                         | (B)        | ی کی کی ک     | Действия   |
| Поддержка        |                         | 0          | •             | Действия   |

### ШАГ 2

В диалоговом окне « **Редактировать проект** » вы увидите несколько полей, которые можно изменить:

- 1. Имя проекта
- 2. Описание проекта
- 3. Возможность копировать проект
- 4. Возможность архивировать проект

После внесения необходимых изменений нажмите «Сохранить»

#### • Как создать копию проекта

Функция дублирования проекта позволяет вам создать копию существующего проекта. Эта функция полезна, если рабочий процесс вашей организации включает повторяющиеся проекты и задачи.

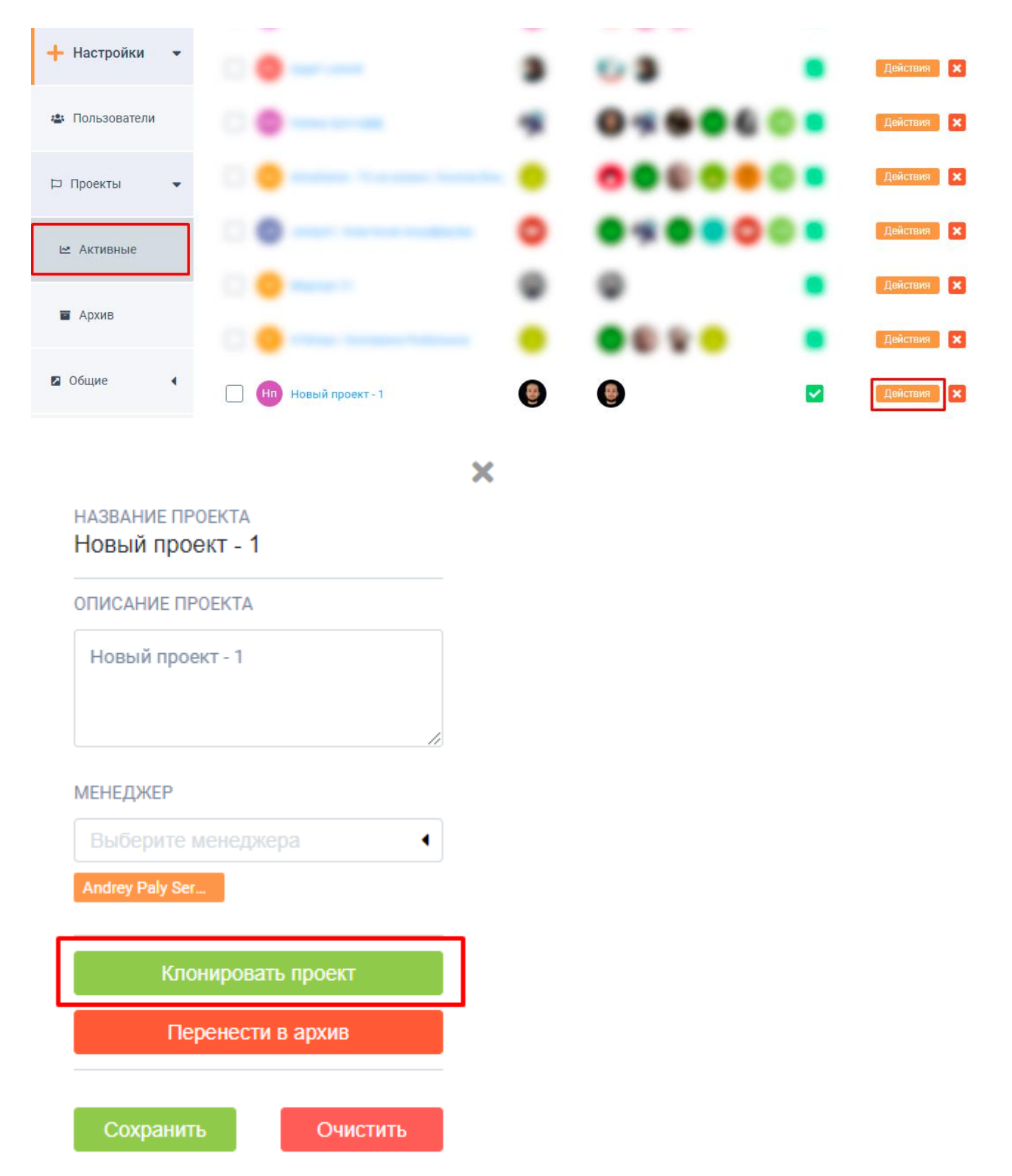

#### • Как создать проект

Чтобы создать проект, нужно в боковом меню выбрать «Мои проекты»

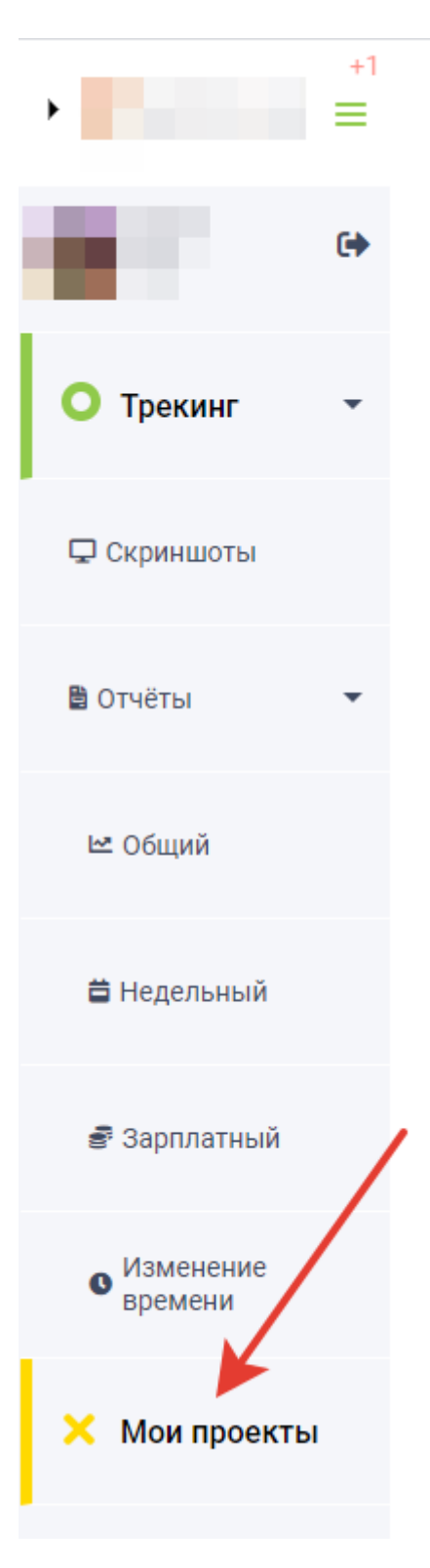

Жмем зеленую кнопку «Создать проект» и указываем название проекта, оно будет отображаться в боковом меню, после чего нажимаем кнопку «Сохранить»

| Найти проект    | Создать проект         Все проекты                                |
|-----------------|-------------------------------------------------------------------|
|                 |                                                                   |
|                 | НАЗВАНИЕ ПРОЕКТА                                                  |
|                 |                                                                   |
| Перейти в Архив | ОПИСАНИЕ ПРОЕКТА                                                  |
| Статус          |                                                                   |
| _               |                                                                   |
|                 | ПОЛЬЗОВАТЕЛИ                                                      |
|                 | Перечень возможных должностей и<br>способностей данной группы лиц |
|                 | •                                                                 |
|                 |                                                                   |
|                 | Сохранить Очистить                                                |

## Редактирование профиля

## • Сброс пароля и изменение пароля

Войдите в меню своей учетной записи профиля, щелкнув на свой аватар в верхнем левом углу, а затем щелкнув Изменить пароль.

| ▶ ♥ APPFOX.RU             | АррStuff / Профиль / Редактировать проф<br>Редактировать П | ыля<br>Iрофиля              |  |
|---------------------------|------------------------------------------------------------|-----------------------------|--|
| Andrey C+<br>Paly<br>_Dev | Профиль                                                    |                             |  |
|                           | ·                                                          | * RMN                       |  |
|                           |                                                            | Впишите свое имя            |  |
| • трекині •               |                                                            | ФАМИЛИЯ *                   |  |
|                           |                                                            |                             |  |
| 🖵 Скриншоты               | Загрузить фото                                             | ОТЧЕСТВО                    |  |
|                           |                                                            |                             |  |
|                           |                                                            | ДАТА РОЖДЕНИЯ *             |  |
|                           |                                                            | 05.28.1972                  |  |
|                           |                                                            | СТРАНА                      |  |
| 🗠 Общий                   |                                                            |                             |  |
|                           |                                                            | город                       |  |
| 🛱 Недельный               |                                                            | Впишите город проживания    |  |
|                           |                                                            | E-MAIL*                     |  |
|                           |                                                            | Впишите свой E-mail 🖌       |  |
| 🗃 Зарплатный              |                                                            | ТЕЛЕФОН*                    |  |
|                           |                                                            | +7 🗸                        |  |
| • Изменение<br>времени    |                                                            | Изменить пароль 🔹           |  |
|                           |                                                            | Сохранить настройки профиля |  |

Введите текущий пароль, затем выберите новый пароль, подтвердите его еще раз и нажмите «Сохранить».

| Изменить пароль           | •   |
|---------------------------|-----|
| ПАРОЛЬ                    |     |
| *****                     |     |
| НОВЫЙ ПАРОЛЬ              |     |
| ПОДТВЕРДИТЕ ПАРОЛЬ        |     |
| *****                     |     |
|                           |     |
| Сохранить настройки профи | ហាន |

Если по какой-либо причине у вас нет доступа к своей учетной записи Apptask выполните следующие действия:

Щелкните ссылку Забыли пароль? ссылка, которая находится прямо под формой входа.

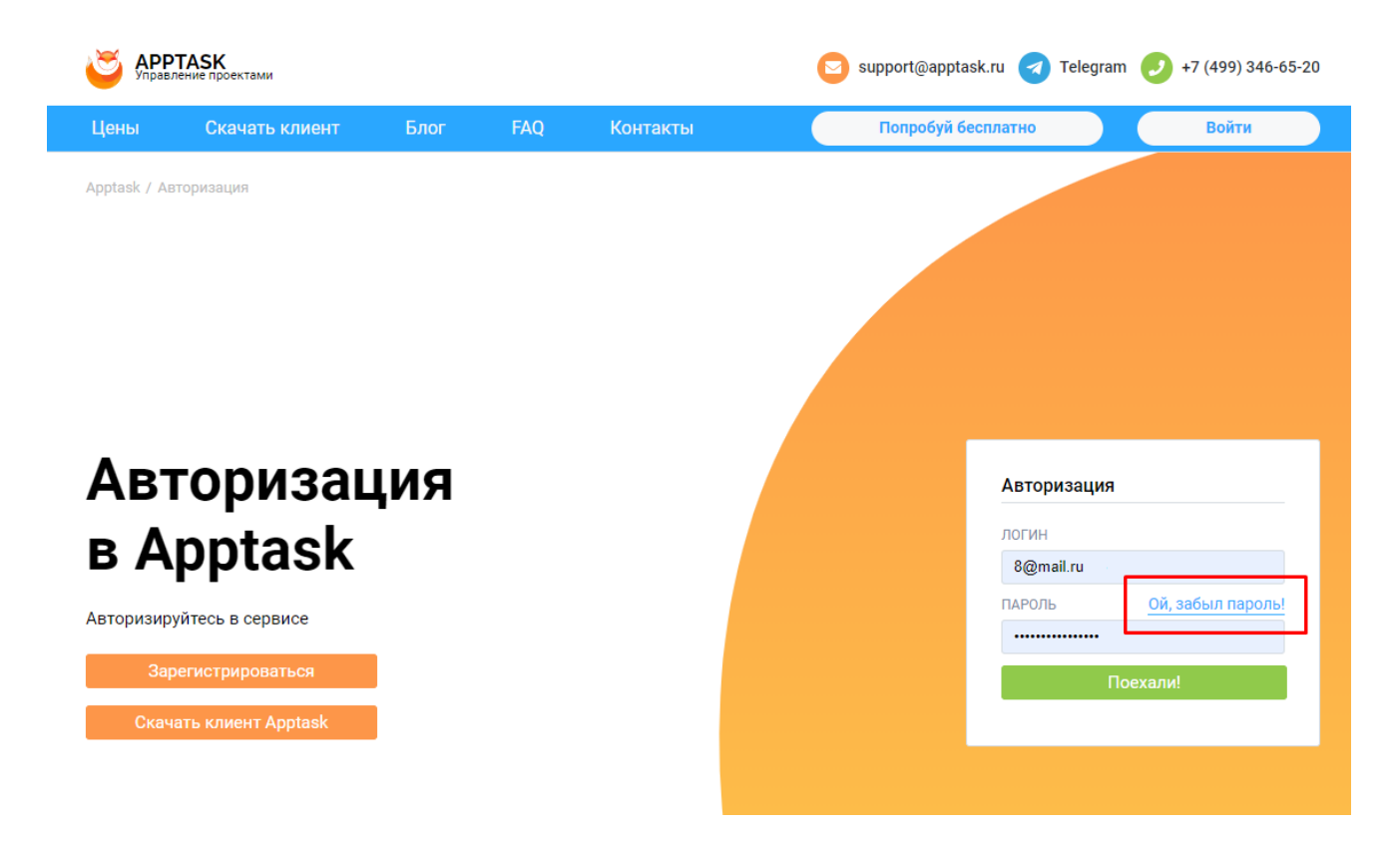

Введите свой адрес электронной почты аккаунта Apptask, чтобы мы могли отправить инструкции по изменению пароля

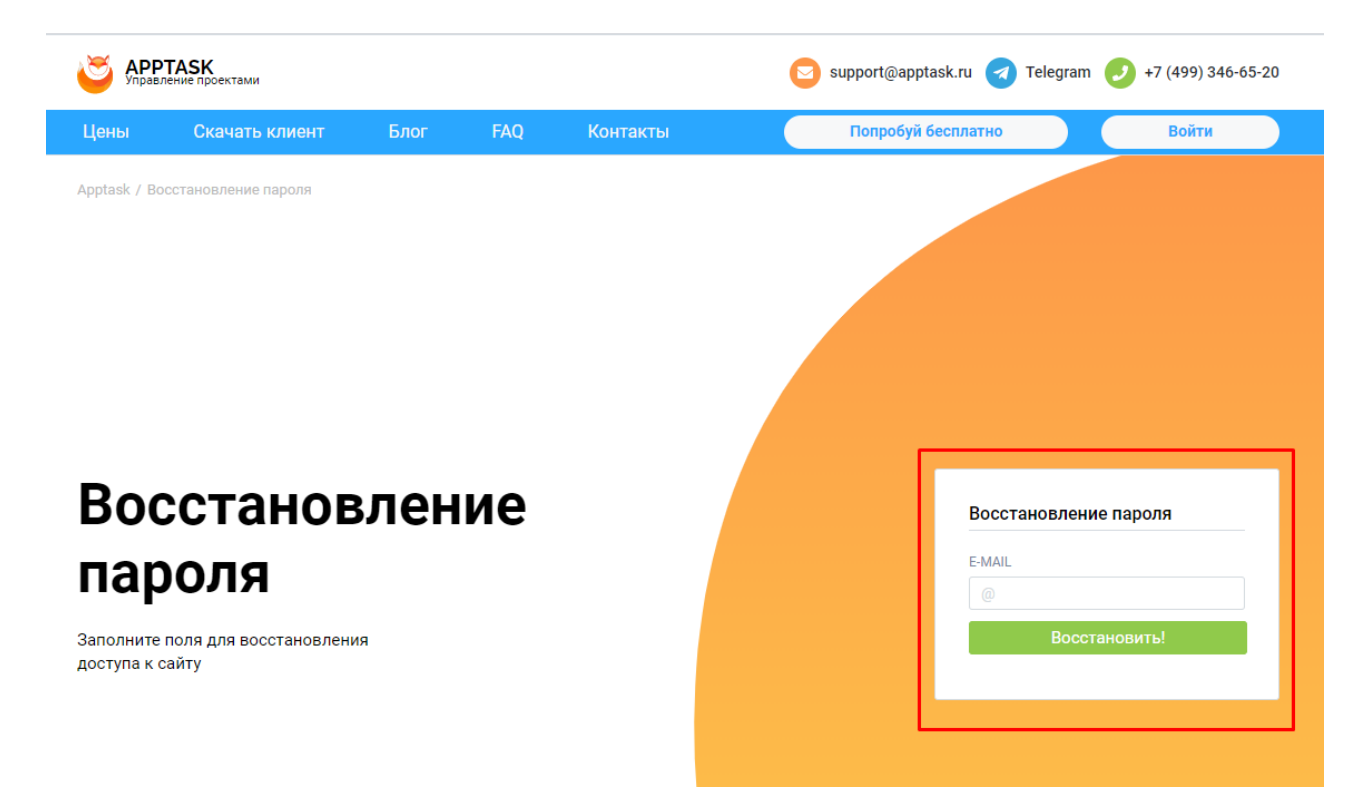

Когда вы получите письмо, нажмите кнопку « Сменить пароль» .

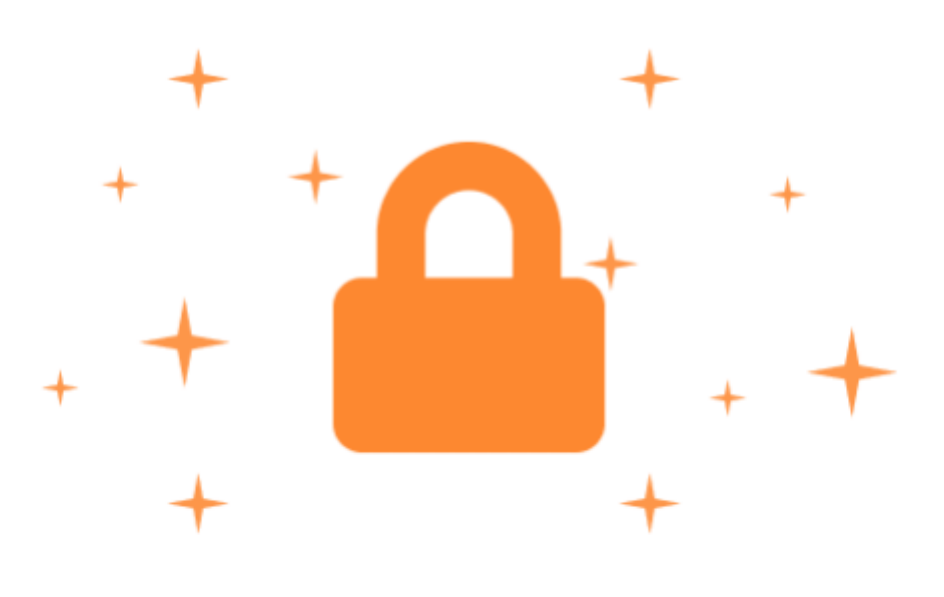

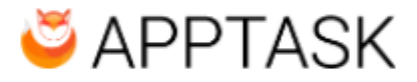

# ВОССТАНОВЛЕНИЕ ПАРОЛЯ

Здравствуйте, Andrey Paly! Нажмите на кнопку, чтобы восстановить доступ к сайту apptask.ru.

Если вы не запрашивали сброс пароля, проигнорируйте это письмо, и ваш пароль останется без изменений

Сменить пароль

Вы будете перенаправлены на страницу для изменения пароля. Введите новый пароль, который хотите использовать, и нажмите « Сбросить пароль» .

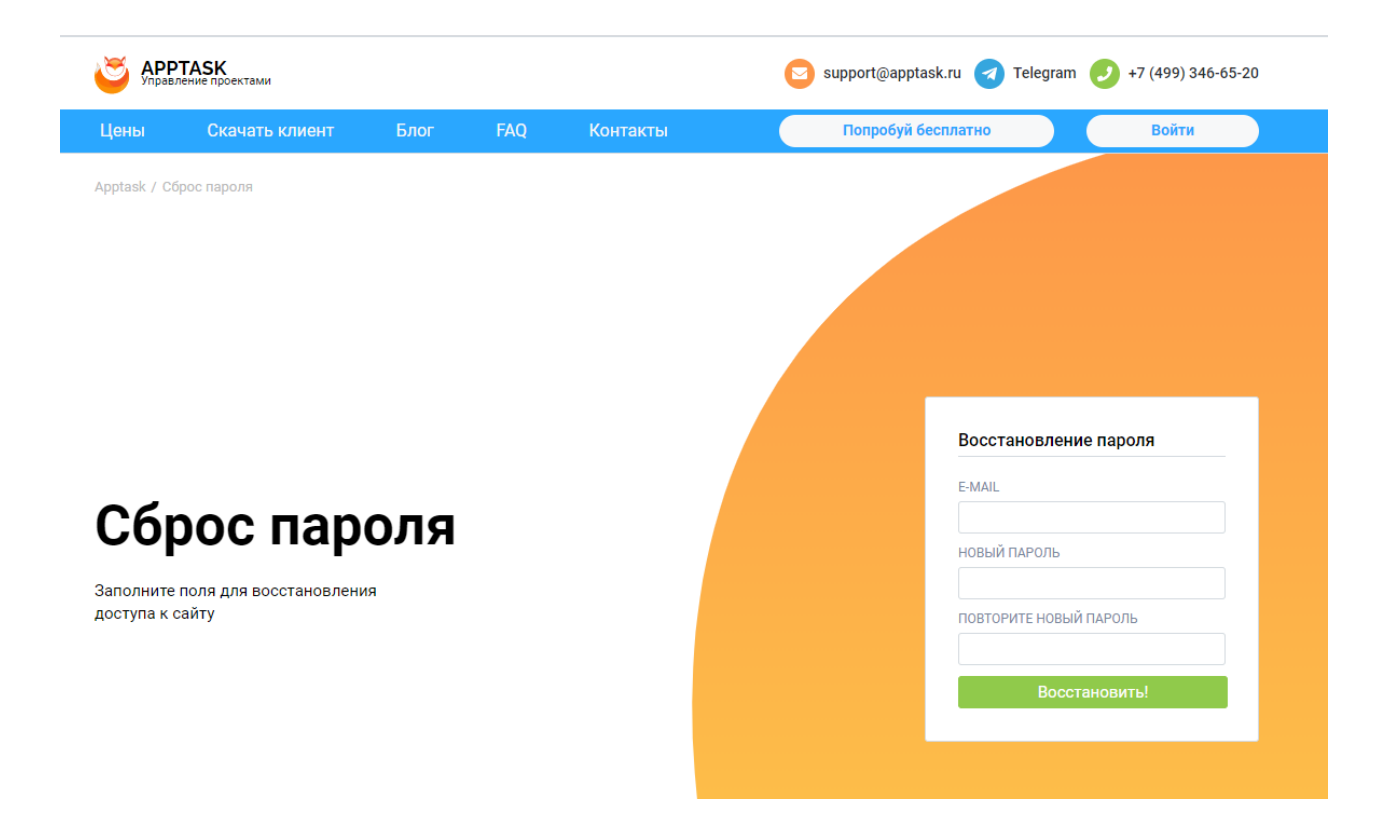

• Как мне изменить адрес электронной почты моей учетной записи?

Войдите в меню своей учетной записи профиля, щелкнув на свой аватар в верхнем левом углу, а затем щелкнув на текстовое поле **E-MAIL** 

| APPFOX.RI              | ∪≡ | АррStuff / Профиль / Редактировать пр<br>Редактировать | <sup>офиля</sup><br>профиля |
|------------------------|----|--------------------------------------------------------|-----------------------------|
| Andrey<br>Paly<br>_Dev | ۵  | Профиль                                                |                             |
|                        |    | · · · · · · · · · · · · · · · · · · ·                  | * RMN                       |
| O Transmit             |    |                                                        | Впишите свое имя            |
| Отрекинг               | •  |                                                        | ФАМИЛИЯ *                   |
|                        |    |                                                        | Впишите свою фамилию        |
| 🖵 Скриншоты            |    | Загрузить фото                                         | ОТЧЕСТВО                    |
|                        |    |                                                        | Впишите своё отчество       |
|                        | •  |                                                        | ДАТА РОЖДЕНИЯ *             |
|                        |    |                                                        | 05.28.1972                  |
|                        |    |                                                        | СТРАНА                      |
| 🗠 Общий                |    |                                                        |                             |
|                        |    |                                                        | город                       |
| 🗮 Надарыный            |    |                                                        |                             |
| Педельный              |    |                                                        | E-MAIL*                     |
|                        |    |                                                        | Впишите свой E-mail 🖌       |
| 🗟 Зарплатный           |    |                                                        |                             |

и вы можете войти в систему, используя свой новый адрес электронной почты.

#### • Как мне изменить изображение моего профиля?

Войдите в меню своей учетной записи профиля, щелкнув на свой аватар в верхнем левом углу, а затем щелкнув Загрузить фото.

| APPFOX.RI              | ∪≡ | АррStuff / Профиль / Редактировать профил<br>Редактировать пр |
|------------------------|----|---------------------------------------------------------------|
| Andrey<br>Paly<br>_Dev | •  | Профиль                                                       |
| О Трекинг              | •  |                                                               |
| 🖵 Скриншоты            |    | Загрузить фото                                                |
| 🖺 Отчёты               | •  |                                                               |
|                        |    |                                                               |

После того как вы выбрали свое изображение, загрузка может занять несколько секунд. Когда загрузка будет завершена, нажмите **Сохранить**. После этого вы увидите свое новое изображение профиля.

Ограничение на размер аватара - 200 кб.

### • Как мне изменить имя в моем профиле?

Войдите в меню своей учетной записи профиля, щелкнув на свой аватар в верхнем левом углу, а затем щелкнув на текстовое поле **Имя или Фамилия**. После изменений нажмите «**Сохранить**».

| APPFOX.R               | ∪≡  | АррStuff / Профиль / Редактировать про<br>Редактировать і | профиля               |
|------------------------|-----|-----------------------------------------------------------|-----------------------|
| Andrey<br>Paly<br>_Dev | •   | Профиль                                                   |                       |
|                        |     | · · · · · · · · · · · · · · · · · · ·                     | * RMN                 |
| C Transmit             |     |                                                           | Впишите свое имя      |
| Отрекинг               | •   |                                                           | ФАМИЛИЯ *             |
|                        |     |                                                           | Впишите свою фамилию  |
| 🖵 Скриншоты            |     | Загрузить фото                                            | ОТЧЕСТВО              |
|                        |     |                                                           | Впишите своё отчество |
| B OTHER .              |     |                                                           | ДАТА РОЖДЕНИЯ *       |
| опчеты                 | · · |                                                           | 05.28.1972            |
|                        |     |                                                           | СТРАНА                |
| 🗠 Общий                |     |                                                           | Влишите свою страну   |

## Скриншоты и активность

## • Как просматривать скриншоты работы?

Скриншоты активности фиксируются от 1 до 10 раз каждые 10 минут для всех пользователей в зависимости от выбранных настроек.

Изображения сортируются блоками по 10 минут.

| ▶ ₩ APPFOX.RU ≡                               | Трекинг / Скриншоты   |                                    |                             |                                |                                                                                                    |                                |
|-----------------------------------------------|-----------------------|------------------------------------|-----------------------------|--------------------------------|----------------------------------------------------------------------------------------------------|--------------------------------|
| Andrey<br>Paly<br>_Dev                        | Скриншоты             |                                    |                             |                                |                                                                                                    |                                |
| О Трекинг -                                   | Ср, Июнь, 9, 2021 🗮   | < Сегодня                          | >                           |                                |                                                                                                    |                                |
| <ul> <li>Скриншоты</li> <li>Отчёты</li> </ul> | ПРОЕКТ<br>Все проекты | СОТРУДНИК<br>Andrey Paly Sergeevih | УРОВЕНЬ АКТИВНОСТИ<br>Все 4 | ЧАСОВОЙ ПОЯС<br>Appfox.ru (+3) | •                                                                                                    | ОТОБРАЖАТЬ                     |
| 🗠 Общий                                       | 7:00 - 8:00           | Общее время: <b>00:</b>            | 23:11                       |                                |                                                                                                    |                                |
| <b>ä</b> Недельный                            | Не активен            | Не активен                         | Hea                         | ктивен                         |                                                                                                    |                                |
| 💣 Зарплатный                                  |                       |                                    |                             |                                | 100         100         100         100         100         100         100         100         100         100         100         100         100         100         100         100         100         100         100         100         100         100         100         100         100         100         100         100         100         100         100         100         100         100         100         100         100         100         100         100         100         100         100         100         100         100         100         100         100         100         100         100         100         100         100         100         100         100         100         100         100         100         100         100         100         100         100         100         100         100         100         100         100         100         100         100         100         100         100         100         100         100         100         100         100         100         100         100         100         100         100         100         100         100         100         100         100 <th></th> |                                |
| • Изменение<br>времени                        |                       |                                    |                             |                                | Аррfox.ru - внутренн<br>'840 /Внутренние работ                                                                                                    | ие задачи ко<br>ы', '15 /Смета |
| 🗙 Мои проекты                                 |                       |                                    |                             |                                | 07:34-07:40 🖉                                                                                                    | 48% от 5 мин                   |

Открыв страницу Скриншоты, вы увидите данные скриншотов, разделенные на 10минутные блоки времени. В галерее миниатюр вы можете навести указатель мыши на полосу активности, показанную **зеленым цветом**, на 10-минутном отрезке времени, чтобы просмотреть уровень активности и разбивку активности клавиатуры и мыши.

Уровни активности от 20% до 50% будут отмечены желтым цветом (статус предупреждения).

Уровни активности от 0% до 20% будут отмечены красным цветом (состояние предупреждения).

Для прокрутки изображений нажимайте стрелки влево и вправо по обе стороны экрана. Чтобы выйти из галереи, нажмите крестик в верхней правой части экрана. Проект, дата, время и уровень активности, которые были записаны, будут отображаться в нижней части изображения.

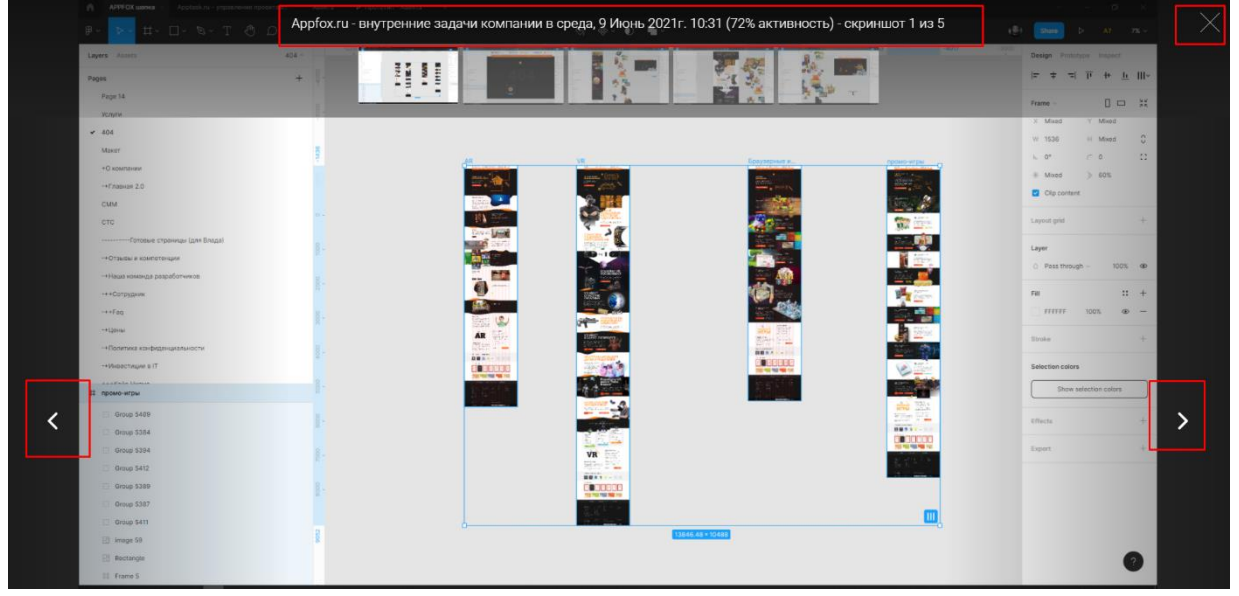

#### • Выключение компьютера, сбой и отключение электроэнергии

Внезапное завершение работы (например, отключение питания, принудительное завершение работы приложения с помощью диспетчера задач или неожиданный выход приложения во время отслеживания) может вызвать остановку компьютера, что приведет к сбою или некорректному завершению работы клиента рабочего стола. Следовательно, когда вы перезапускаете клиент, мы обнаруживаем, что вы бездействуете, поскольку никакая активность не отслеживалась, и возобновляем отслеживание.

#### • Как экспортировать / скачать скриншоты?

Нажмите на кнопку Отправить на Email.

На ваш зарегистрированный адрес электронной почты будет отправлено электронное письмо с подтверждением готовности загрузки. Щелкните ссылку для загрузки, чтобы

начать загрузку снимков экрана.

| 🕨 状 APPFOX.RU          | J ≡ | Трекинг / Скриншоты   |                                    |
|------------------------|-----|-----------------------|------------------------------------|
|                        |     | Скриншоты             |                                    |
| Andrey<br>Paly<br>_Dev | •   | •                     |                                    |
| О Трекинг              | •   | Ср, Июнь, 9, 2021     | < Сегодня                          |
| 🖵 Скриншоты            |     |                       |                                    |
| 🗎 Отчёты               | •   | ПРОЕКТ<br>Все проекты | СОТРУДНИК<br>Andrey Paly Sergeevih |
| 🗠 Общий                |     | 7:00 - 8:00           | Общее врем:                        |

• У меня несколько мониторов

Apptask будет захватывать все активные дисплеи, подключенные к компьютеру. Вы можете увидеть все скриншоты, нажав на миниатюру на странице активности. Вы также увидите несколько значков изображений под миниатюрой, чтобы указать, что все экраны были захвачены.

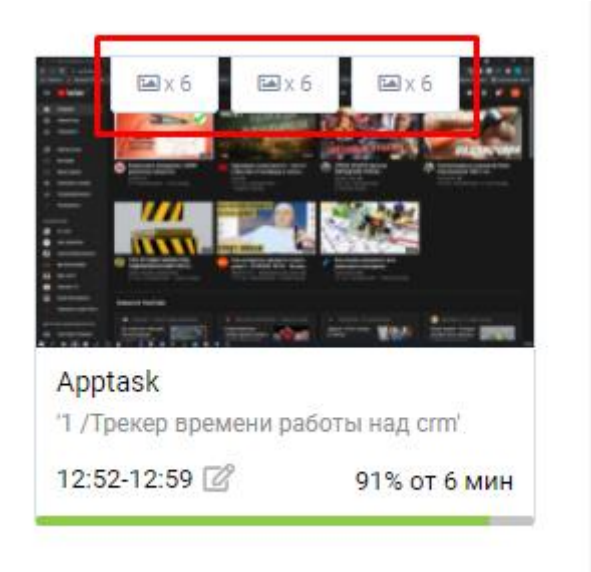

#### • Можете ли вы отслеживать время в автономном режиме?

Наше приложение отслеживает время без подключения к Интернету. Apptask продолжит хранить данные на вашем компьютере. Как только вы снова подключитесь к Интернету, все данные должны начать загружаться на наши серверы.

Как только приложение сможет обнаружить подключение к Интернету, оно в конечном итоге загрузит ваши записанные действия.

Все данные хранятся локально на вашем компьютере на неопределенный срок, пока не будут загружены на сервер.

Автономный режим должен позволить вам запускать Apptask, даже если ваша сеть отключена.

#### • У меня низкий уровень активности

Может быть несколько причин, по которым вы наблюдаете низкий уровень активности:

1. Добавление времени вручную - показывает нулевую активность.

**2. Записываются небольшие отрезки времени** - например, если человек входит в систему в 12:59 и работает в течение 30 секунд, он может быть не очень активным, но поскольку наш сервер обменивается данными каждые 10 минут, эти 30 секунд могут быть с низкой активностью.

Вот краткое объяснение того, как процент активности вычисляется с помощью Apptask. Он представляет собой процент секунд, в течение которых мышь или клавиатура взаимодействовали с определенным периодом времени. Таким образом, если вы использовали клавиатуру непрерывно в течение 30 секунд, а затем смотрели обучающее видео в течение 9 минут 30 секунд, процент активности составил бы 5%. Потому что вы взаимодействовали с компьютером напрямую только 5% от общего времени.

Ниже приведено очень быстрое руководство, которое вы можете использовать для оценки своих сотрудников:

• 95% - 100% - для большинства сотрудников такой уровень активности неустойчив в течение более 30 минут или около того.

• 90% - 94% - этого могут достичь только самые активные сотрудники. Это достижимо, но вам как работодателю не стоит этого ожидать.

• 75% - 89% - это активность, которую можно ожидать от чрезвычайно активного сотрудника. Если они будут постоянно достигать этих показателей, они будут работать в очень хорошем темпе.

• 60% - 74% - это все еще очень приемлемый уровень активности для хорошего сотрудника. Если они работают на этих уровнях постоянно в течение дня.

• 50% - 59% - этот уровень активности становится сомнительным. Эти сотрудники наверняка не так быстры, как другие. Им может потребоваться больше времени для принятия решений, или они медленнее набирают текст

- 35% 49% Низкая активность, стоит задуматься.
- 0% 34% Возможно, пора поискать кого-нибудь еще.

#### • Как удалить время?

Скриншоты можно удалить для любого 10-минутного сегмента, нескольких сегментов или всего дня. Удаление скриншотов приведет к удалению активности из отчетов и удалению времени, снимков экрана, щелчков мыши и действий клавиатуры.

Все пользователи имеют возможность удалять свои скриншоты, независимо от настроек. Если вы владелец или менеджер, вы также можете удалить действия для сотрудников своей команды.

### ШАГ 1

Щелкните на значок корзины, расположенный в правом верхнем углу снимков экрана, чтобы удалить активность.

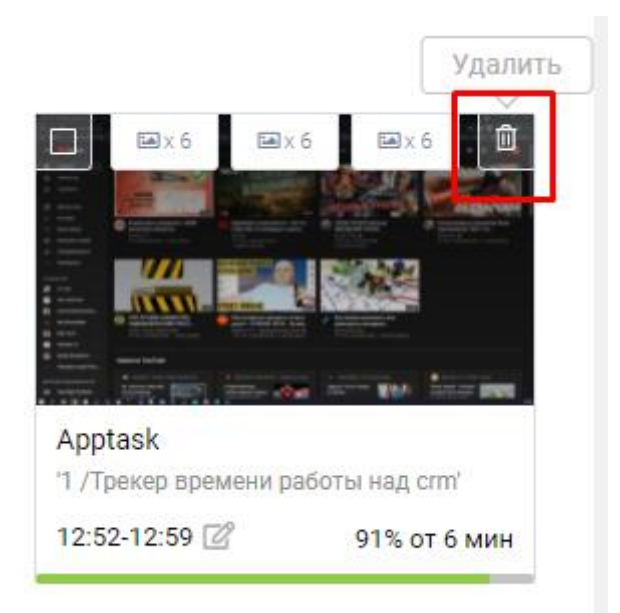

#### • Как считается активность?

Уровни активности в Apptask рассчитываются на основе количества нажатий клавиатуры и мыши в минуту. Вы можете использовать эти данные для быстрого определения эффективности команды.

Под каждым 10-минутным сегментом вы увидите полосу активности:

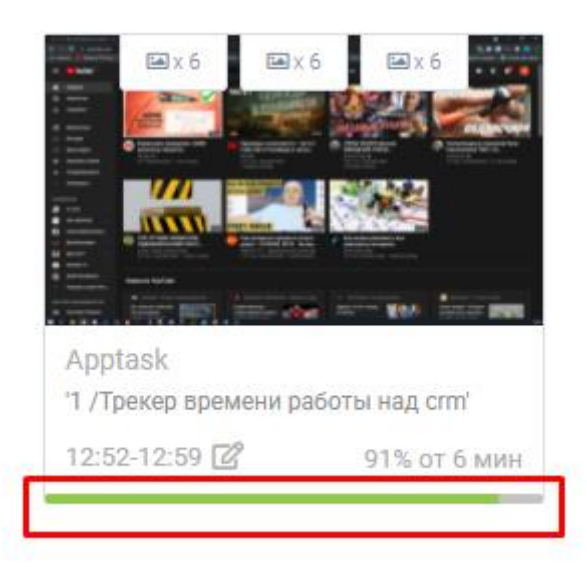

- Каждую секунду мы маркируем пользователя как активного или неактивного. Движение мыши или нажатие клавиатуры = активно. Нет клавиатуры или мыши = неактивны.
- Мы складываем все эти числа и даем общий% активности для этого 10-минутного сегмента, используя следующее уравнение: Активные секунды / 600 = процент активности

#### Что означают показатели активности?

В зависимости от чьей-либо работы и повседневных задач показатели активности могут сильно различаться.

Задания, связанные с вводом данных, проектированием, разработкой и другими видами активности с использованием мыши и клавиатуры, будут иметь более высокие показатели.

Члены команды, которые проводят больше времени на собраниях, проводят больше исследований или участвуют в видеочатах, как правило, имеют более низкий процент активности.

#### Вопросы

- Пользователи и роли
- Скриншоты и активность
- <u>Как работает учет времени Apptask?</u>
- Редактирование профиля
- Вопросы по настольному клиенту
- Обработка и защита данных

## 2. УСТАНОВКА ПРОГРАММНОГО ОБЕСПЕЧЕНИЯ

Установка Сервиса и любые необходимые модификации Сервиса для адаптации вашей компьютерной системы должны быть выполнены вами. Все обновления, обновления, улучшения и модификации Сервиса ДОЛЖНЫ выполняться «Apptask». Такие обновления включают любые изменения или улучшения Сервиса, независимо от того, являются ли они результатом конкретной конфигурации Сервиса для вашего использования или иным образом. В течение всего периода действия настоящих Условий вы должны предоставить «Apptask» доступ к своей компьютерной системе, чтобы «Apptask» мог установить все обновления. Неспособность «Apptask» устанавливать обновления или компенсировать «Apptask» установку обновлений автоматически аннулирует все гарантии для любых целей, связанных с Сервисом, а также вашу лицензию на использование Сервиса.

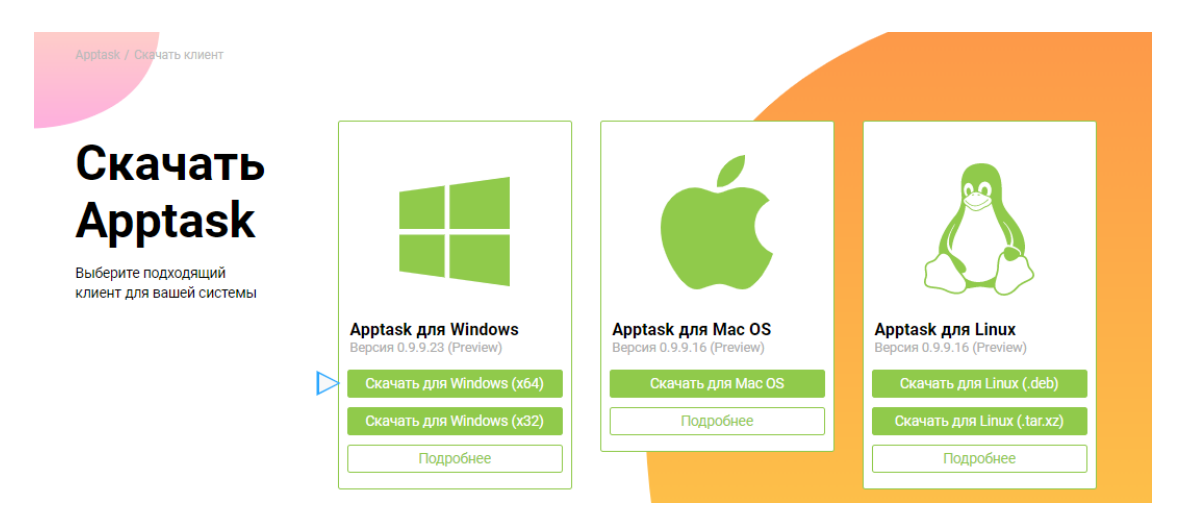

## 3. ЭКСПЛУАТАЦИЯ ПРОГРАММНОГО ОБЕСПЕЧЕНИЯ

Лицензия на использование сервиса; аутентификация личности

Сервис лицензирован для использования только в соответствии с настоящими Условиями. «Apptask» оставляет за собой все права, не предоставленные вам явным образом, включая право собственности и исключительное право собственности на Сервис, любое и все программное обеспечение или его обновления, а также исходный код Сервиса.

После регистрации в Службе «Apptask»дает Вам право установить Службу для использования количеством пользователей, всем которых ΒЫ идентифицировали и авторизовали. Сервис не может быть использован или получен (а) лицами, не названными физическими лицами; или (б) любое другое программное или аппаратное устройство, для использования или доступа к которому не требуется указанное лицо. Именованное лицо означает лицо, указанное вами по имени, которое имеет право использовать Сервис, независимо от того, как происходит такой доступ, или если такое лицо использует какое-либо оборудование или программное обеспечение, которое уменьшает видимое количество пользователей, использующих Сервис, например, с помощью терминальной службы. Сервис не может быть использован или получен с помощью какого-либо другого программного или аппаратного устройства, для которого не требуется физическое использование или доступ к нему.

Вы не можете сдавать в аренду, сдавать в аренду, одалживать, продавать, распространять или сдавать в субаренду Сервис. Эти Условия будут регулировать любые обновления, предоставляемые «Apptask», которые заменяют и / или дополняют исходную Услугу. Вы соглашаетесь приложить все усилия для защиты Сервиса и обновлений от несанкционированного использования, воспроизведения, распространения, публикации или изменения.

Вы соглашаетесь с тем, что «Apptask» может собирать и использовать технические данные и информацию о пользователях, как описано в его Политике конфиденциальности и, включая, помимо прочего, техническую информацию о Вашем устройстве, системном и прикладном программном обеспечении, а также периферийных устройствах, которая периодически собирается для облегчения предоставления Вам настроек, обновлений и других услуг (если таковые имеются), связанных с Обслуживание. «Apptask» может использовать эту информацию для улучшения Сервиса или для предоставления Вам услуг или технологий. «Apptask» обрабатывает личную информацию иначе, чем общую информацию. Лично идентифицирующая информация может быть использована для идентификации, поиска или связи с Вами. Общая информация - это информация, которая не является личной информацией и не связана с личной информацией. «Apptask» может преобразовывать личную информацию в общую информацию, исключая информацию, которая позволяет установить личность. Вы признаете, что общая информация принадлежит «Apptask» и что «Apptask» имеет право использовать такую общую информацию по своему усмотрению. «Apptask» может обрабатывать информацию в стране, где она была собрана, а также в других странах (включая США), где законы, касающиеся обработки личной информации, могут быть менее строгими, чем законы вашей страны. «Apptask» использует личную информацию для своих внутренних целей, в том числе для связи с вами по электронной почте, чтобы сообщить вам об обновлениях Сервиса и предоставления вам информации, касающейся транзакций, которые вы проводите на веб-сайте «Apptask» . «Apptask» предоставляет личную информацию третьим лицам, которые обрабатывают ее в соответствии с инструкциями «Apptask», чтобы «Apptask» мог предоставить

вам услуги (включая обработку платежей за использование Сервиса). «Apptask» оставляет за собой право раскрыть вашу информацию, если «Apptask» добросовестно полагает, что такое раскрытие (а) требуется в соответствии с законом, постановлением или судебным процессом; (б) подходящими для обнаружения, предотвращения или устранения нарушений настоящих Условий, мошенничества, безопасности или технических проблем; или (c) разрешено в целях защиты «Apptask», других пользователей или общественности. Если «Apptask» участвует в изменении контроля через продажу активов или иным образом, мы уведомим вас до того, как ваша личная информация будет передана или станет предметом другой политики конфиденциальности. «Apptask» оставляет за собой право раскрыть вашу информацию, если «Apptask» добросовестно полагает, что такое раскрытие (а) требуется в соответствии с законом, постановлением или судебным процессом; (б) подходящими для обнаружения, предотвращения или устранения нарушений настоящих Условий, мошенничества, безопасности или технических проблем; или (с) разрешено в целях защиты «Apptask», других пользователей или общественности.

## <u>4. ЛИЦЕНЗИЯ НА ИСПОЛЬЗОВАНИЕ СЕРВИСА;</u> АУТЕНТИФИКАЦИЯ ЛИЧНОСТИ

Сервис лицензирован для использования только в соответствии с настоящими Условиями. «Apptask» оставляет за собой все права, не предоставленные вам явным образом, включая право собственности и исключительное право собственности на Сервис, любое и все программное обеспечение или его обновления, а также исходный код Сервиса.

После регистрации в Службе «Аррtask»дает Вам право установить Службу для использования всем количеством пользователей, которых вы идентифицировали и авторизовали. Сервис не может быть использован или получен (а) лицами, не названными физическими лицами; или (б) любое другое программное или аппаратное устройство, для использования или доступа к которому не требуется указанное лицо. Именованное лицо означает лицо, указанное вами по имени, которое имеет право использовать Сервис, независимо от того, как происходит такой доступ, или если такое лицо использует какое-либо оборудование или программное обеспечение, которое уменьшает видимое количество пользователей, использующих Сервис, например, с помощью терминальной службы. Сервис не может быть использован или получен с помощью какого-либо другого программного или аппаратного устройства, для которого не требуется физическое использование или доступ к нему.

Вы не можете сдавать в аренду, сдавать в аренду, одалживать, продавать, распространять или сдавать в субаренду Сервис. Эти Условия будут регулировать любые обновления, предоставляемые «Apptask», которые заменяют и / или дополняют исходную Услугу. Вы соглашаетесь приложить все усилия для защиты Сервиса и обновлений от несанкционированного использования, воспроизведения, распространения, публикации или изменения. 3. Установка, настройка и обновления.

Установка Сервиса и любые необходимые модификации Сервиса для адаптации вашей компьютерной системы должны быть выполнены вами. Все обновления, обновления, улучшения и модификации Сервиса ДОЛЖНЫ выполняться «Apptask». Такие обновления включают любые изменения или улучшения Сервиса, независимо от того, являются ли они результатом конкретной конфигурации Сервиса для вашего использования или иным образом. В течение всего периода действия настоящих Условий вы должны предоставить «Apptask» доступ к своей компьютерной системе, чтобы «Apptask» мог установить все обновления. Неспособность «Apptask» устанавливать обновления или компенсировать «Apptask» установку обновлений автоматически аннулирует все гарантии для любых целей, связанных с Сервисом, а также вашу лицензию на использование Сервиса.

## 5. УСТРАНЕНИЕ НЕИСПРАВНОСТЕЙ В ХОДЕ ЭКСПЛУАТАЦИИ ПО

## Техническая поддержка

Если Ваш вопрос технического плана, то желательно предоставить более подробную информацию о проблеме, такую как, например, доменное имя сайта или при каких обстоятельствах проявляются ошибки. Если это ошибки в работе CMS/модуля/плагина, то опишите, пожалуйста, какие действия совершались до ее возникновения, а также приложите, по возможности, скриншот ошибки. Данная информация значительно ускорит время ответа и избавит от лишних вопросов.

| Профиль / Техническая поддержка                                                                                                    |                                                                                                    |
|----------------------------------------------------------------------------------------------------|----------------------------------------------------------------------------------------------------|
| Техническая поддержка<br>Если Ваш вопрос тихнического павиа, то кепателько предоставить более подробную ин<br>пожалуйста, какие действия совершались до ее возникновения, а также приложите, по | формацию о проблеми, такую как, например, доминное имя сайта имя при каких обстоятельствах провяляются ошибки. Если это ошибки в работе СМБ/наруле/плагина, то опицият,<br>акономостся, соринает ошибки, Данная неформация значительно укорот примя ствата и избакит от лишиих вопросов. |
| общаемся через мессенджеры                                                                                                    |                                                                                                    |
| TEMA                                                                                                    |                                                                                                    |
|                                                                                                    |                                                                                                    |
| ОПИСАНИЕ                                                                                                    |                                                                                                    |
|                                                                                                    |                                                                                                    |
| h                                                                                                    |                                                                                                    |
| Отправить сообщение                                                                                                    |                                                                                                    |
| ID Тема Последнее сообщение                                                                                                    |                                                                                                    |

## 6. <u>ХАРАКТЕРИСТИКИ И СИСТЕМНЫЕ ТРЕБОВАНИЯ</u>

Windows 7 x32 и x64 и выше, MacOS 10.11 и выше, Ubuntu 20.04 и выше Жесткий диск - 200 мегабайт Оперативная памить не менее 512 мб Процессор от 1,2 ГГц